## راهنمای تایید تقاضای شرکت در کنفرانس خارجی از طریق سامانه جامع پویا برای روسای دانشکده ها

۱- ورود به سامانه جامع پویا به آدرس <u>http://pooya.uoz.ac.ir</u> با استفاده از مرور گر Mozilla Firefox

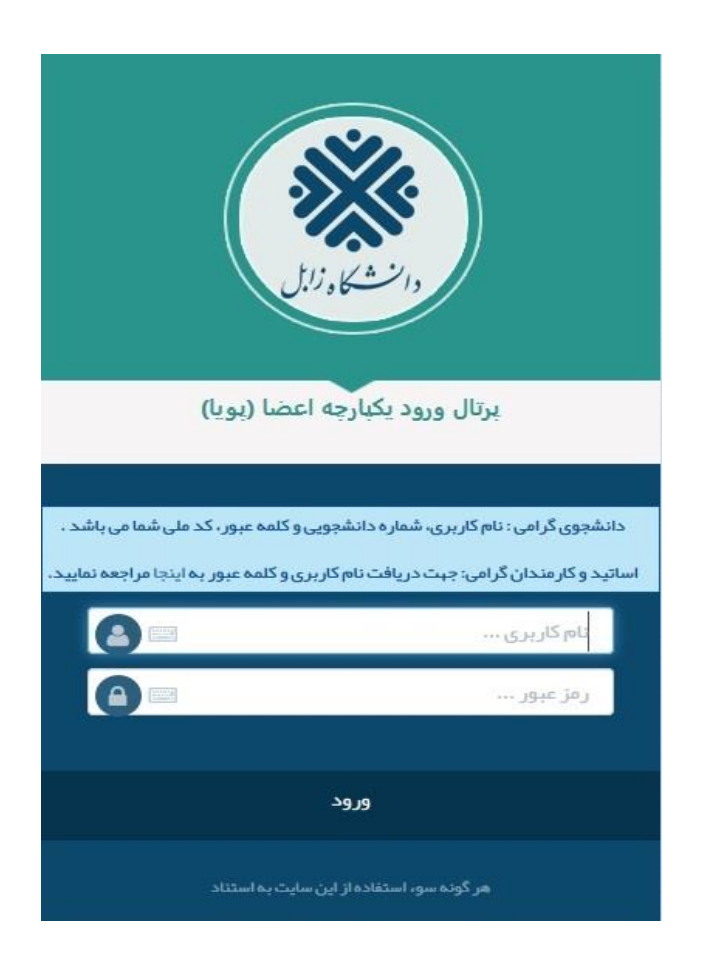

۲- انتخاب سمت

| <mark>83 🗅 🏠 🌣</mark> | انتخاب سمت & | دوم (شفته زوج) | ; 1397-1398 نيمسال | سال تحصیلی | یرتال جامع اعضا <sup>beta</sup> | ajoorloo :کاربر |                  |   |
|-----------------------|--------------|----------------|--------------------|------------|---------------------------------|-----------------|------------------|---|
|                       |              |                |                    |            | سمت                             | انتخاب          |                  |   |
|                       |              |                | زيرواحد            | واحد       |                                 | ران سمت         | عنو              |   |
|                       |              |                | همه                | همه        |                                 |                 | بژوهشـي دانشـگاه | 2 |
|                       |              |                |                    |            | انصراف                          | تاييد           | 2                |   |

۳- در قسمت امور اجرایی، فرم های رسیده پژوهشی را انتخاب و روی اسم فرد مورد نظر کلیک می نماییم.

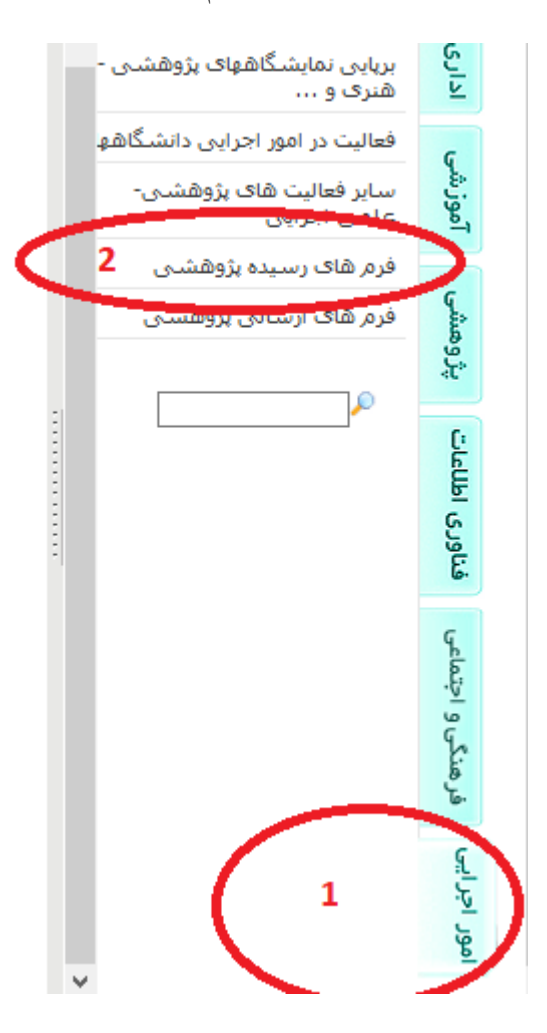

بررسی اطلاعات فردی ثبت شده.

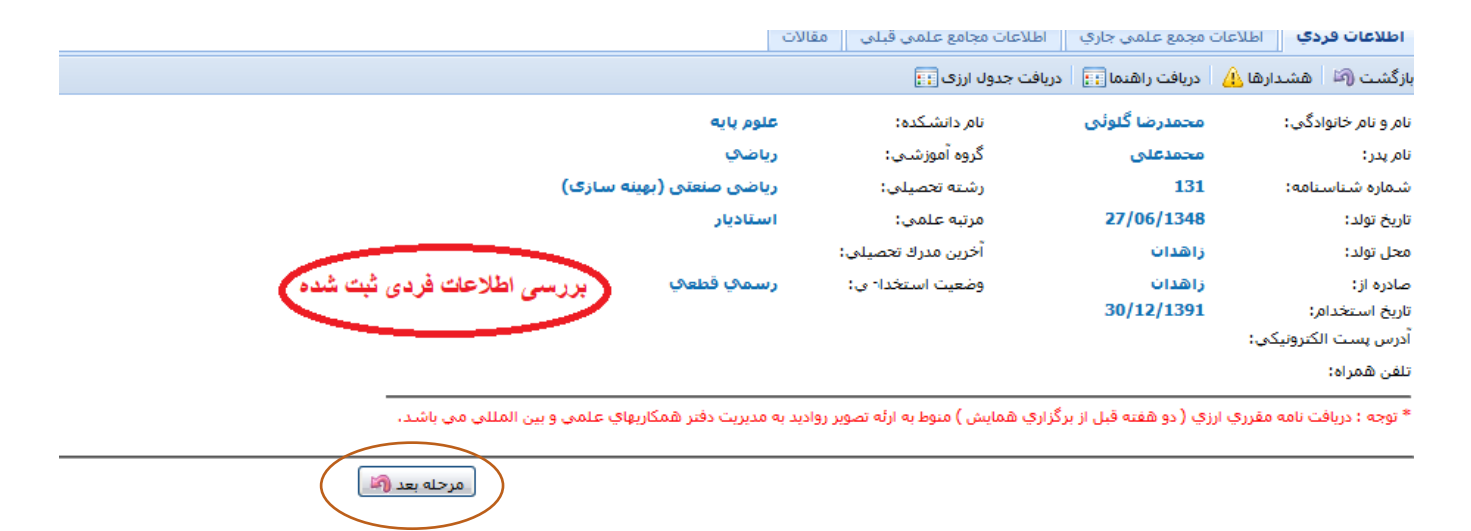

|                                                                         | مغالات                                                                                                    | اطلاعات مجامع علمي قبلي                             | جمع علمي جاري                                | اطلاعات م                           | اطلاعات فردي                                                                                                    |
|-------------------------------------------------------------------------|----------------------------------------------------------------------------------------------------|-----------------------------------------------------|----------------------------------------------|-------------------------------------|----------------------------------------------------------------------------------------------------|
|                                                                         |                                                                                                    | دریافت جدول ارزگ 👬                                  | دریافت راهنما 🔃                              | شدارها 🔔                            | بازگشت 🍘 🛛 ه                                                                                                    |
| اعتبار پژوهشی                                                           | 1                                                                                                    |                                                     |                                              |                                     | ** تەجە:                                                                                                    |
| 📝 اعتبار پژوهشی درخواست گننده شرکت در همایش بین<br>المللی کافی هی باشد. | ه استاد                                                                                                    | .ه الزامی می باشد.<br>سال فرم نبوده و بایستی فرم به | ونت پژوهشـی دانشـک<br>, گافی نباشـد امگان ار | ىت توسط معا،<br>ىتبار پژوهشىى<br>د، | - تکمیل این قسه<br>- در صورتی که اء<br>برگشت داده شو                                                                                                    |
| ماندە اعتبار بژوڤشىي : 20,000,000 ريال                                  |                                                                                                    |                                                     |                                              |                                     |                                                                                                    |
| را انتخاب کنید                                                          | شده است                                                                                                    | نس یا فرصت مطالعاتی منتشر ا                         | برگشت از آخرین کنفرا<br>مشخصات مقالات        | ی که پس از ب<br>امتیاز              | ** توجه : مقالات<br>انتخاب                                                                                                    |
| שועט יייד ארא                                                           | e Inversor                                                                                                    | 841<br>Fermat-Weber Problem                         | کد مقاله:<br>عنوان مقاله:                    | 0                                   | I.                                                                                                    |
| 0 :MIF 2010 :also alla 2010 :also alla                                  |                                                                                                    | null                                                | عنوان مجله؛<br>اعتاد علم دا                  |                                     |                                                                                                    |
| 10 /41/0 00 2010 /41/0 00                                               | عنوان مقاله: The Inverse Fermat-Weber Problem<br>عنوان مجله: null<br>اعتبار علمی: null سال مجله: (<br>نویسندگان: محمدرضا گلوئی |                                                     |                                              |                                     |                                                                                                    |
|                                                                         |                                                                                                    | 842                                                 | کد مقالہ:                                    | 0                                   | all a start a start a |
| The inverse 1-median                                                    | problem o<br>pic Notes in                                                                                                    | on a tree and on a path                             | عنوان مقاله:<br>مندان محاما                  |                                     |                                                                                                    |
| سال مجله: 2010 ماه مجله: 8                                              | lic Notes li                                                                                                    | null                                                | عتوان مجنه.<br>اعتبار علمی :                 |                                     |                                                                                                    |
|                                                                         |                                                                                                    | محمدرضا گلوئی                                       | نویسندگان:                                   |                                     |                                                                                                    |
|                                                                         |                                                                                                    |                                                     |                                              |                                     |                                                                                                    |
| تعداد رکورد ها : 2                                                      |                                                                                                    |                                                     |                                              |                                     | ⊠   ⊘                                                                                                    |
|                                                                         |                                                                                                    | -                                                   |                                              |                                     |                                                                                                    |

تاپید و ارسال به شورای پژوهشی دانشگاه

مقالات منتشر شده استاد پس از بازگشت از آخرین کنفرانس در اینجا ثبت شده باشد.

مرحله آخر: دگمه ارسال فرم را کلیک نمایید.

سپس به شورای پژوهشی دانشگاه اطلاع دهید.

با تشكر

دفتر همکاری های علمی و بین المللی دانشگاه

|                                                                                                    | ۽ کشور                |
|----------------------------------------------------------------------------------------------------|-----------------------|
| اطلاعات فردي الطلاعات مجمع علمي جاري 💦 <b>اطلاعات مجامع علمكي قبلا</b> م المقالات 🔰 تكميل نامه دفتر همكاري                                | 1                     |
| بازگشت 🍋 💧 دریافت راهتما 🔢 دریافت جدول ارزی 🔢 ذخیره اطلاعات 🚽 ارسال فرم 🛺                                                                 |                       |
| 🗆 تا کنون در هیچ همایش خارجی شرکت نداشته ام اگر تا کنون در کنفرانس خارجی شرکت نکرده اید این گزینه را تیک بزنید                            | ىقەلىن                |
| تاريخ مراجعت از آخرين فرصّ مطالعاتي يا بورس: (شمسي): 🔤 (ميلادي):                                                                          |                       |
| اطلاعات همایش                                                                                                    | ی تشویق ها و          |
| انتخاب همایش قبلی: جستجوی همایش بر اساس عنوان همایش                                                                                       |                       |
| فهرست کنفراانس قبلی را انتخاب کنید. اگر نیست یا کلیک ایکون جدید مشخصات کنفرانس قبلی را ثبت کنید                                           | های علومی ا <b>دن</b> |
|                                                                                                    | علمی و 🖉 💭            |
| تاريخ شـروع: تاريخ پايان:                                                                                                    | Silvu                 |
| کشور: شهر:                                                                                                    |                       |
|                                                                                                    | طارت بر فعالیت        |
| سعتران ایک ته بین از بازدست از معتمع علمی قبلی، از موضوع هفاله خود در دانستده ارائه داده اید ♥ مسخکترانی هماچش قسبلی را این چها قبلت کمید | فناورى                |
| رديف عنوان سخيرانى تاريخ تومىخات                                                                                                    | تجربى                 |
|                                                                                                    |                       |
| مرحله قبل 👘 . مرحله بعد 🍘                                                                                                    |                       |
| دگمه ذخيره را کليک کنيد. سيس مرحله بعد را                                                                                                 |                       |

مرحله سوم

مرحله چهارم

مرحله آخر: دگمه ارسال فرم را کلیک نمایید.

|                           |                                                             | تكميل نامه دفتر همكاري                                                                                     | مجامع علمي فيلي مغالات                                                                                                    | ي جاري 🔰 اطلاعات                                                                                                    | اطلاعات مجمع علم                            | اطلاعات فردي                            |
|---------------------------|-------------------------------------------------------------|----------------------------------------------------------------------------------------------------|----------------------------------------------------------------------------------------------------|----------------------------------------------------------------------------------------------------|---------------------------------------------|-----------------------------------------|
|                           |                                                             | ارسال فرم 👍                                                                                                | ندول ارزی 📆 🛛 ذخیرہ اطلاعات 🚽                                                                                                    | راهنما 📆 🕴 دریافت ج                                                                                                 | ىدارھا 🔔 🛛 دريافت ر                         | بازگشت 🍘 🛛 هش                           |
| ی از برگشت                | خودراس                                                      | بقالات منتشر شده                                                                                           | ٥                                                                                                    |                                                                                                    |                                             |                                         |
|                           |                                                             | - اعتبار پروهشی                                                                                            | . مەرباشد .                                                                                                    | شم دانش کدم الدامم                                                                                                  | ت تەربىط مەلەتتىت                           | ** <b>توجه :</b><br>- تکمیل این قبیر مر |
| نتخاب کنید.               | ست زیر ان                                                   | کنفرانس فیلی از لیا                                                                                        | ر نبوده و بایستی فرم به استاد                                                                                                    | اشد امکان ارسال فرم                                                                                                 | ے توسط معاولات پرولا<br>بار پژوهشای کافی نب | - دِر صورتی که اعت                      |
|                           |                                                             |                                                                                                    | <b>.</b>                                                                                                    |                                                                                                    |                                             | برگشت داده شود.                         |
| ست از منوی                | لیست دید                                                    | اسار مقاله در این                                                                                          | مت مطالعاتی منتشر شده است ر                                                                                                    | آخرین کنفرانس یا فرم                                                                                                | ی که پس از برگشت از                         | ** <b>توجه :</b> مقالاتی                |
|                           | · / n.( )                                                   | ( <b>* ** ( )</b> (                                                                                        |                                                                                                    |                                                                                                    | 1                                           |                                         |
| ريت مقالات                | رات/ مدير                                                   | سمت راست (اندشا                                                                                            | 1                                                                                                    | مشخصات مقالات                                                                                                    | امتياز                                      | انتخاب                                  |
| 1 .1                      |                                                             |                                                                                                    |                                                                                                    |                                                                                                    | نهایی                                       | · · · · · ·                             |
| ا سا بما بید              |                                                             |                                                                                                    |                                                                                                    |                                                                                                    |                                             |                                         |
|                           | سرو ک                                                       |                                                                                                    | 8627                                                                                                    | کد مقالہ:                                                                                                    |                                             |                                         |
|                           | سري ا                                                       | جوانه زنی بانک بذر خاک مراتع دره شهر                                                                       | 8627 📀<br>تأثیر لگدکوبی خاک توسط دام بر                                                                                                    | کد مقالہ:<br>عنوان مقالہ:                                                                                           |                                             |                                         |
|                           | 0 :MIF                                                      | جوانه زنی بانک بذر خاک مراتع دره شهر<br>IF: 0                                                              | 8627 📀<br>تأثیر لگدکوبی خاک توسط دام بر<br>علوم و تحقیقات بذر ایران                                                                                                    | کد مقاله:<br>عنوان مقاله:<br>عنوان مجله:                                                                            |                                             |                                         |
|                           | 0 :MIF<br>1 :ماجە مج                                        | جوانه زنی بانک بذر خاک مراتع دره شهر<br>IF : 0<br>سال مجله: 2018                                           | 8627 📀<br>تأثیر لگدکوبی خاک توسط دام بر<br>علوم و تحقیقات بذر ایران<br>null                                                                                                    | کد مقاله:<br>عنوان مقاله:<br>عنوان مجله:<br>اعتبار علمی:                                                            |                                             |                                         |
| مه ذخير اطلاعات           | ۵:MIF<br>ماہ مجلہ: ۱<br>سیس دگ                              | جوانه زنی بانک بذر خاک مراتع دره شهر<br>0 :IF<br>سال مجله: 2018                                            | 8627 🔕<br>تأثیر لگدکوبی خاک توسط دام بر<br>علوم و تحقیقات بذر ایران<br>null<br>8423 ۞                                                                                                    | کد مقاله:<br>عنوان مقاله:<br>عنوان مجله:<br>اعتبار علمی:<br>کد مقاله:                                               |                                             |                                         |
| مه ذخير اطلاعات           | ۵ :MIF<br>ماه مجله: ۱<br>سپس دگ                             | جوانه زنی بانک بذر خاک مراتع دره شهر<br>0 :IF<br>سال مجله: 2018                                            | 8627 ف<br>تأثير للدكوبى خاک توسط دام بر<br>علوم و تحقيقات بذر ايران<br>null<br>8423 ف<br>تست2                                                                                                   | کد مقاله:<br>عنوان مقاله:<br>اعتبار علمی:<br>کد مقاله:<br>عنوان مقاله:                                              |                                             |                                         |
| مه ذخیر اطلاعات<br>کلیک ک | 0 :MIF<br>۱ :ماه مجلع<br>سپس دگر<br>0 :MIF                  | جوانو زنی بانک بذر خاک مرانع دره شـور<br>0 :IF<br>سال مجله: 2018<br>سال 1F                                 | 8627 \$<br>تأثير لگدكوبی خاک توسط دام بر<br>علوم و تحقيقات بذر ايران<br>null<br>8423<br>تست2<br>گياه و زيست بوم                                                                                 | کد مقاله:<br>عنوان مقاله:<br>اعتبار علمی:<br>کد مقاله:<br>عنوان مقاله:<br>عنوان مجله:                               |                                             |                                         |
| مه ذخیر اطلاعات<br>کلیک ک | 0 :MIF<br>1 :ماه مجله<br>سپس دگر<br>0 :MIF<br>7 :ماه مجله   | جوانو زنی بانک بذر خاک مراتع دره شـور<br>0 :IF<br>سال مجله: 2018<br>سال مجله: 0 :IF<br>2015 سال مجله: 2015 | 8627 ©<br>تأثیر لگدکوبی خاک توسط دام بر<br>null<br>8423 ©<br>تست<br>گیاہ و زیست ہوم,<br>null                                                                                                    | کد مقاله:<br>عنوان مقاله:<br>اعتبار علمی:<br>کد مقاله:<br>عنوان مقاله:<br>اعتبار علمی:                              |                                             |                                         |
| مه ذخیر اطلاعات<br>کلیک ک | 0 :MIF<br>1 :دامی ماه<br>سپس دگی<br>0 :MIF<br>7 :ماه معرکه  | جوانه زنی بانک بذر خاک مراتع دره شهر<br>0 :IF<br>سال مجله: 2018<br>۱F<br>0 :IF<br>سال مجله: 2015           | <ul> <li>8627</li> <li>8627</li> <li>تأثير لگدكوبی خاک توسط دام بر<br/>null</li> <li>8423</li> <li>8423</li> <li>8423</li> <li>تست2</li> <li>گیاہ و زیست ہوم,<br/>null</li> <li>8229</li> </ul> | کد مقاله:<br>عنوان مقاله:<br>اعتبار علمی:<br>کد مقاله:<br>عنوان مقاله:<br>اعتبار علمی:<br>کد مقاله:<br>کد مقاله:    |                                             |                                         |
| مه ذخیر اطلاعات<br>کلیک ک | 0 :MIF<br>1 :ماه مجله:<br>سپس دگر<br>0 :MIF<br>7 :ماه مجله: | جوانو زنی بانک بذر خاک مرانع دره شـور<br>0 :IF<br>سال مجله: 2018<br>سال مجله: 2015<br>سال مجله: 2015       | 8627 في 8627 توسط دام بر<br>تأثير لگدكوبى خاک توسط دام بر<br>null<br>8423 في 8423<br>تست2<br>گياه و زيست بوم<br>2018 في 229<br>100 مقاله                                                        | کد مقاله:<br>عنوان مقاله:<br>اعتبار علمی:<br>کد مقاله:<br>عنوان مقاله:<br>اعتبار علمی:<br>کد مقاله:<br>عنوان مقاله: |                                             |                                         |

## مدیر گروہ اطلاع دھید

|   |                  | له دفتر همکاري                  | مقالات تكميل ناه                  | ت مجامع علمی قبلی                    | ي جاري اطلاعا                             | بات مجمع علم                  | لاعات فردي 📗 اطلاع                                                           |
|---|------------------|---------------------------------|-----------------------------------|--------------------------------------|-------------------------------------------|-------------------------------|------------------------------------------------------------------------------|
|   |                  | دم 📭                            | يره اطلاعات 🚽 🕴 ارسال ف           | جدول ارزی 🔃 🤞                        | راهنما 📊 🛛 دریافت                         | 🛕 🛛 دریافت ر                  | نىت 🍋   ھشدارھا ,                                                            |
|   |                  | هشی                             | <b>اعتبار پژو</b> ا<br>ر به استاد | یی می باشد.<br>زم نبوده و بایستی فره | شـی دانشـکده الزاه<br>اشـد امکان ارسـال ف | ط معاونت پژوھ<br>نشـى كافى نې | نو <b>جه :</b><br>میل این قسمت توسط<br>صورتی که اعتبار پژوه<br>نبت داده شود. |
|   |                  |                                 | ر شده است را انتخاب کنید          | رصت مطالعاتی منتش                    | آخرین کنفرانس یا ف                        | ، از برگشت از                 | نو <b>چە :</b> مقالاتى كە يىر                                                |
|   |                  |                                 |                                   |                                      |                                           |                               |                                                                              |
|   |                  |                                 |                                   | ت                                    | مشخصات مقالا                              | امتیاز<br>نهایی               | انتخاب امتياز                                                                |
| ~ | 0 :MIF           |                                 | 0 :IF                             |                                      | عنوان مجله:                               |                               |                                                                              |
|   | ماه مجله: 12     | 201                             | سال مجله: 4.                      | null                                 | اعتبار علمي:                              |                               |                                                                              |
|   |                  |                                 |                                   | 1670                                 | کد مقالہ:                                 |                               | 5                                                                            |
|   | Assessment of Co | d, Cr and Pb Pollution in Sedir | nent and Water of Gheshl<br>in !  | agh River, Iran,<br>September 2013   | عنوان مقاله:                              |                               |                                                                              |
|   | 0 :MIF           | 0 :IF                           | Iranian Journ                     | nal of Toxicology                    | عنوان مجله:                               |                               |                                                                              |
|   | ماہ مجلہ: 2      | سال مجله: 2015                  |                                   | null                                 | اعتبار علمى:                              |                               |                                                                              |
|   |                  |                                 |                                   | 1618                                 | کد مقالہ:                                 |                               | 5                                                                            |
|   | Assessment of    | Stream Water Quality in Tro     | pical Grassland using Wat         | er Quality Index                     | عنوان مقاله:                              |                               |                                                                              |
|   | 0 :MIF           | 0 :IF                           |                                   | Ecopersia                            | عنوان مجله:                               |                               |                                                                              |
|   |                  | 2015 toloro                     | dlaa                              | null                                 | اعتبار علمی:                              |                               |                                                                              |
|   | ماہ مجلہ: 16     | 2010 .40.00                     |                                   |                                      |                                           |                               |                                                                              |
| ~ | ماہ مجلہ: 16     | 2013 (42,60                     |                                   | 1463                                 | کد مقالہ:                                 |                               | C                                                                            |

## با تشكر

## دفتر همکاری های علمی و بین المللی دانشگاه